## 『ふるさとチョイス』操作方法

※寄付する団体名を入力するのは 最後の方の画面です。

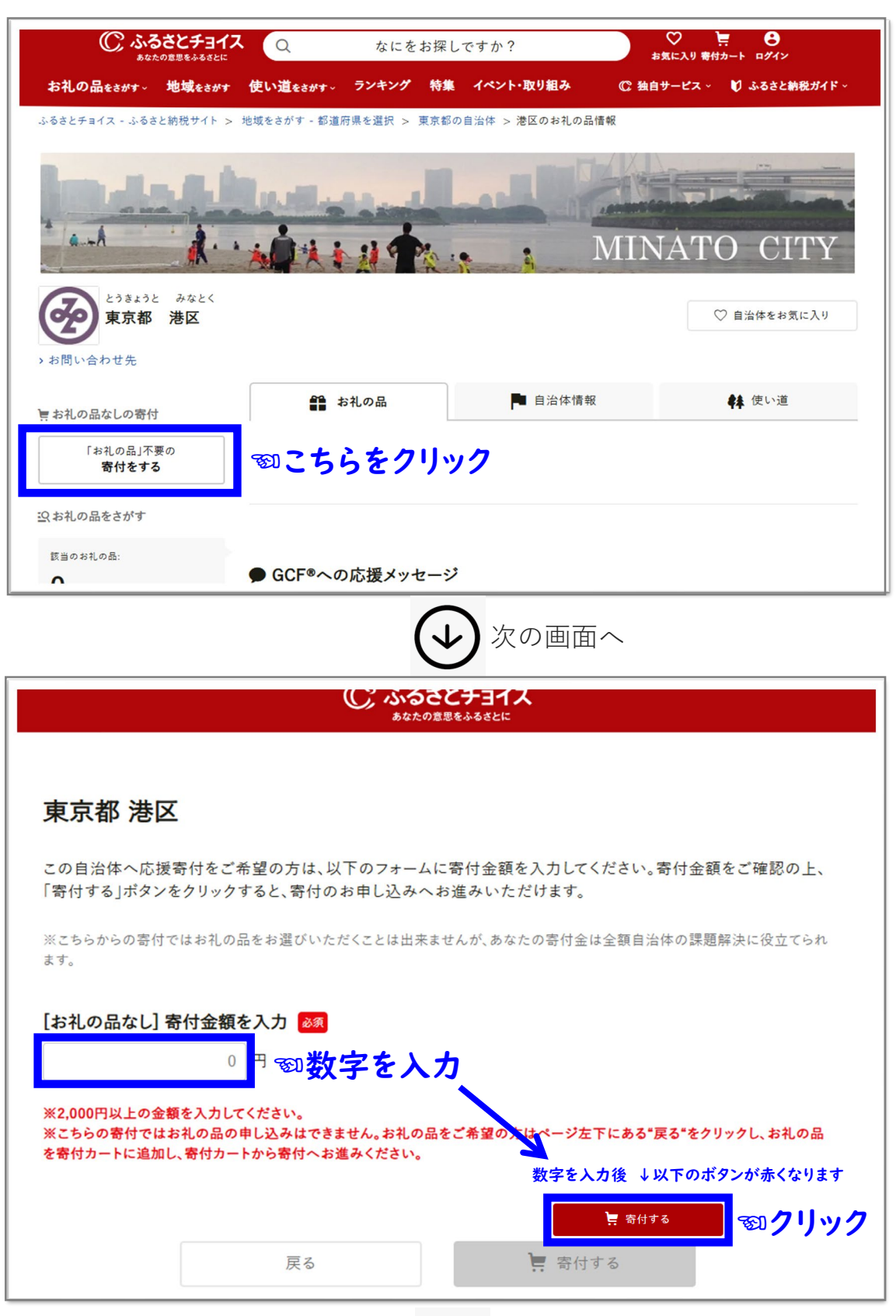

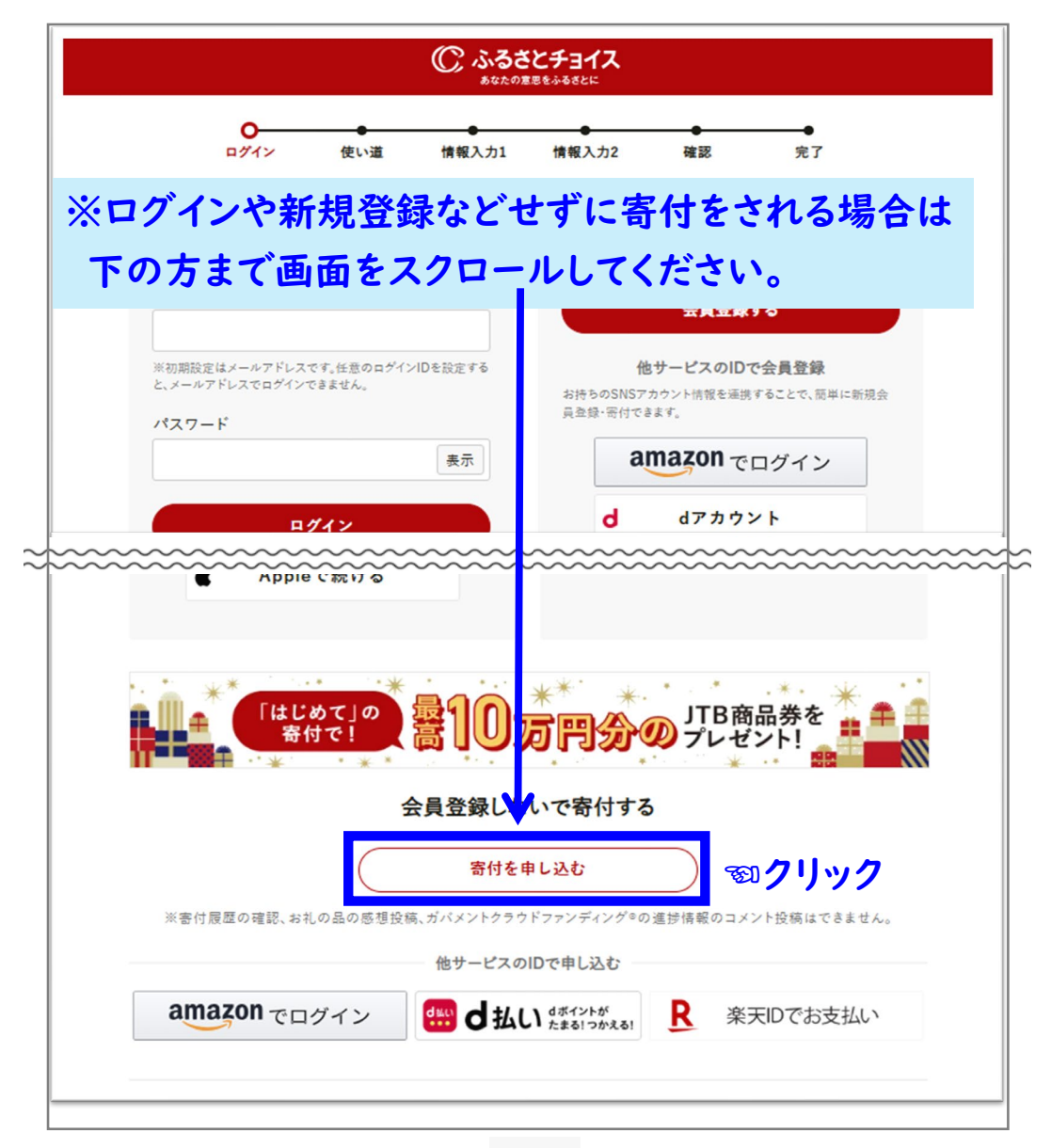

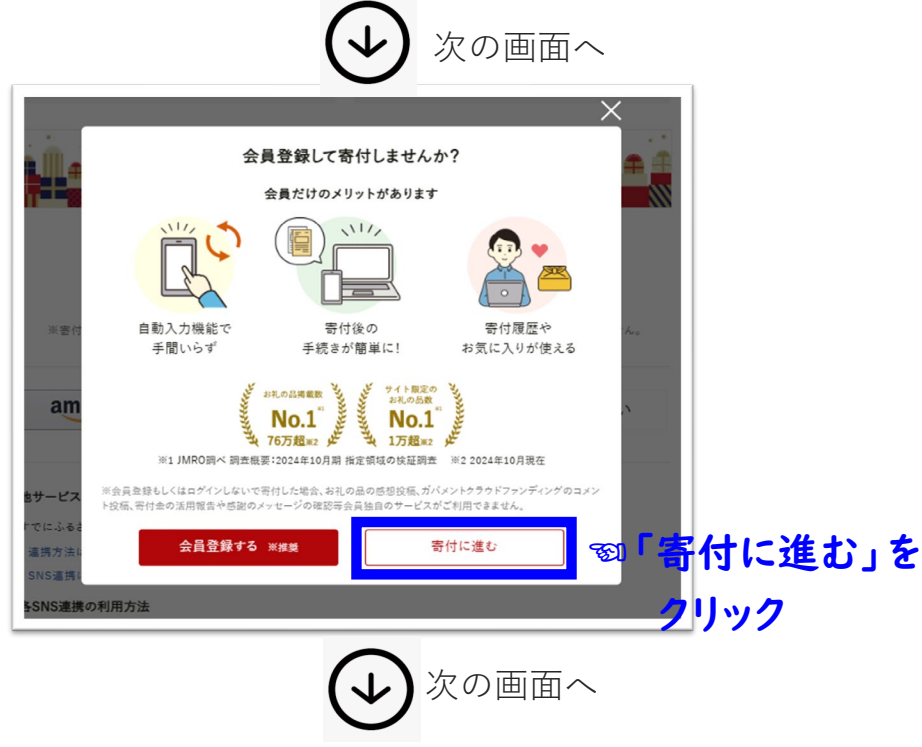

|                                                    | <del>し</del><br>使い道                    | 情報入力1                                       | 情報入力2                                       | 確認                  | 完了           |
|----------------------------------------------------|----------------------------------------|---------------------------------------------|---------------------------------------------|---------------------|--------------|
| □ 寄付金の                                             | の使い道を                                  | と選択                                         |                                             |                     |              |
| ブラウザの戻るお<br>寄付のお申し込み<br>ふるさと納税では                   | タンは使用しな<br>はに進んでいた;<br>、寄付金を自治<br>ちらを子 | にいでください。I<br>だき、ありがとうご<br>体がどのような(<br>ーエッソク | <mark>Eしい処理が行わ</mark><br>ございます。<br>使い道にするのか | れなくなります。<br>、あなたが選択 | することができます。   |
| <ul> <li>「団体」</li> <li>対象団</li> <li>付者が</li> </ul> | <b>応援寄付金」</b><br>日体の中から応打<br>「指定した団体」  | 爰したい団体を打<br>に対し補助金を3                        | 指定して寄付する<br>交付し、支援をしま                       | と、区は、寄付額            | の7割を上限として、寄  |
| ○「産業                                               | ・地域振興・観光                               | 七分野」                                        |                                             |                     |              |
| ○「防災                                               | ·生活安全分野                                | L                                           |                                             |                     |              |
| ○「保健                                               | 福祉·健康分野                                | 1                                           |                                             |                     |              |
| ○「環境                                               | 分野」                                    |                                             |                                             |                     |              |
| 〇「子育                                               | て・教育分野」                                |                                             |                                             |                     |              |
| ○「街づ                                               | くり分野」                                  |                                             |                                             |                     |              |
| ○「みな」                                              | とパートナーズ                                | 基金」                                         |                                             |                     |              |
| ○「文化                                               | 芸術振興基金」                                |                                             |                                             |                     |              |
|                                                    |                                        |                                             | 次へ進む                                        | <b>E</b>            | <b>ックリック</b> |
|                                                    |                                        | (                                           | <ul> <li>◆</li> <li>次</li> </ul>            | の画面・                | ~            |

| ● ● ● ● ● ● ● ● ● ● ● ● ● ● ● ● ● ● ●                                                                                                    |
|----------------------------------------------------------------------------------------------------|
| 🖸 申込み情報の入力 (1/2)                                                                                                    |
| ブラウザの戻るボタンは使用しないでください。正しい処理が行われなくなります。                                                                                                    |
| 寄付者情報の入力 各項目に入力                                                                                                    |
| <b>寄付者名 ❷</b> 控除を受ける方の名前を入力してください。<br>住民票の登録と異なる場合、寄付金控除の対象とならない可能性があります。                                                                              |
| 寄付者の連絡先 💩                                                                                                    |
| <b>住民票の住所 ❷</b> ゑ 住民票の登録と異なる場合、寄付金控除の対象とならない可能性があります。                                                                                                  |
| しゃませいまきの潮垣、古払い方法にチェック                                                                                                    |
| □ わ 文 仏 い 刀 広 の 選 爪 文 1 ム く ・ ノ ノ ム く - ノ ユ ク ノ<br>「    同則、 今ての お 支 払 い 方 法 に お い て 支 払 い 者 (引 き 速 と ) 年 日 座 ) は 宗 付 者 名 発 で ある 必 栗 が あ ります。詳 しくは こち ら |
| 金額入力画面に戻る                                                                                                    |
|                                                                                                    |
| ○ クレジットカード払い                                                                                                    |
| Amazon Pay                                                                                                    |
| PavPav                                                                                                    |
|                                                                                                    |
| ○ d払い                                                                                                    |
|                                                                                                    |
|                                                                                                    |
| ■ ヨロの「町用焼約」あよび「個人情報のお取り取りたう」に同志する 物ナエック                                                                                                    |
|                                                                                                    |
| ළる 次へ進む <b>変印クリック</b>                                                                                                    |
|                                                                                                    |
|                                                                                                    |
| シックの画面へ                                                                                                    |

| C     使い道 情報入力1 情報入力2 確認 完了                                                                                                    |
|----------------------------------------------------------------------------------------------------|
| ☑ 申込み情報の入力 (2/2)                                                                                                    |
| ブラウザの戻るボタンは使用しないでください。正しい処理が行われなくなります。                                                                                                    |
| ワンストップ特例申請制度の利用について 🌌                                                                                                    |
| ヘ ワンストップ特例制度とは?                                                                                                    |
| <ul> <li>☆ 希望しない(確定申告する)</li> <li>☆ 希望する</li> <li>※ ういどちらかにチェック</li> </ul>                                                                                                    |
| <b>自治体への応援</b><br>※個人が特定される情報は入力しないようにお願いします。<br>※応援メッセージにお礼の品の配送、寄附金受領証明書・振込用紙に関わる件等をご入力いただいても対応はで<br>きません。                                                                                                    |
| 自治体からのアンケート                                                                                                    |
| ▼団体応援寄付金をされる方へ                                                                                                    |
| 下記ホームページから対象団体を御確認の上、寄付先として指定する団体名を直接テキスト入力してくだ<br>さい。<br>※なお、団体応援寄付金以外の寄付を選択された方は、「なし」で回答してください。                                                                                                    |
| <団体応援寄付金の対象団体一覧><br>https://www.city.minato.tokyo.jp/kikaku/hurusatonouzei/katuyou10.html<br>※お手数ですが、URLをコピーして御確認いただきますようお願いいたします。:                                                                                                    |
| 入力項目         図:         の:         の: </td |
| の場合には、「同意しない」ものとみなします。):<br>入力項目:<br>□ 同意しない<br>☑ 同意する SOD チェック                                                                                                    |
| 戻る<br><b>確認へ進む</b> 愛知クリック                                                                                                    |
|                                                                                                    |

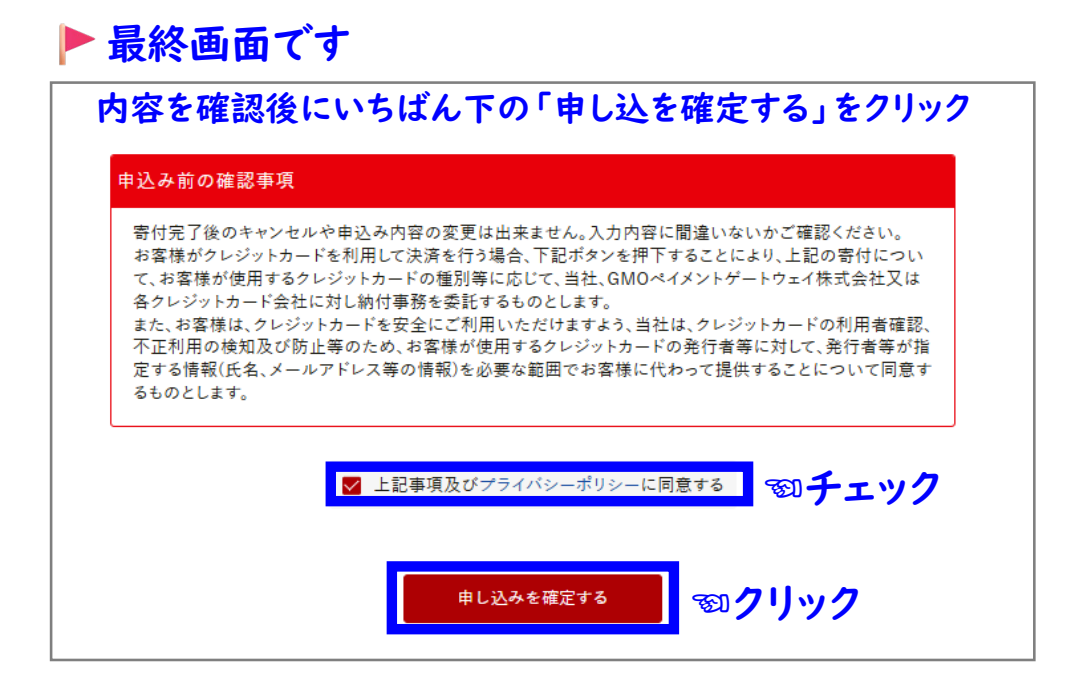